## VNS

## VNS .

VNS :

| -         |           |                                                                                                    |
|-----------|-----------|----------------------------------------------------------------------------------------------------|
| "SETUP" – | card<>    |                                                                                                    |
|           |           | . ,                                                                                                    |
|           | level<>   | . 0 15. 8,                                                                                                    |
|           | channel<> | .: 0-; 1-; 2-; 3- ()                                                                                                    |
|           | flags<>   |                                                                                                    |
|           | ip<>      | IP-                                                                                                    |
|           | name<>    |                                                                                                    |
|           | pass<>    |                                                                                                    |
|           | user<>    |                                                                                                    |
| "PLAY" –  | file<>    | .wav (, : C:\Program Files (x86)\Intellect\Wav\cam_alarm_1.wav).                                                                             |
|           |           | . , InstallPath «HKEY_LOCAL_MACHINE\SOFTWARE\ITV\Intellect» (HKEY_LOCAL_MACHINE \Software\Wow6432Node\ITV\Intellect 64-), «InstallPath». «+» |
| "STOP" –  | -         | -                                                                                                    |

## VNS :

VNSIDPARENT\_ID